# АНАЛИЗ ДИНАМИКИ СТРУКТУРЫ ЧЕКА

10110100100000

© Николаенко В.С., 2023

# ЗАДАНИЕ

|                                 |                                          | 2015                                         |                                             |                                          |                                              |                                             |  |
|---------------------------------|------------------------------------------|----------------------------------------------|---------------------------------------------|------------------------------------------|----------------------------------------------|---------------------------------------------|--|
| Количество<br>позиций в<br>чеке | Доля чека в<br>общем<br>объеме<br>продаж | Доля чека в<br>общем<br>количестве<br>продаж | Доля чека в<br>общем<br>количестве<br>чеков | Доля чека в<br>общем<br>объеме<br>продаж | Доля чека в<br>общем<br>количестве<br>продаж | Доля чека в<br>общем<br>количестве<br>чеков |  |
| 1 позиция                       |                                          |                                              |                                             |                                          |                                              |                                             |  |
| от 2 до 3                       |                                          |                                              |                                             |                                          |                                              |                                             |  |
| от 3 до 5                       |                                          |                                              |                                             |                                          |                                              |                                             |  |
| от 5                            |                                          |                                              |                                             |                                          |                                              |                                             |  |

Необходимо преобразовать данные и рассчитать дополнительные показатели таким образом, чтобы на выходе получить следующую информацию:

- изменение доли чеков по годам с различным количеством позиций в общем количестве чеков;
- изменение доли объемов продаж и количества в разрезе количества позиций в чеке по годам.
   Результат данного преобразования позволит оценить успешность бонусной программы и лояльность клиентов.

#### 🗟 Чеки.lgd • Быстрый просмотр

#### Набор данных

| #       | <u>зт</u> Дата    | <mark>12</mark> Чек | <mark>аb</mark> Код товара | <mark>аb</mark> Карта | 12 Количество | <u>12</u> Сумма |   |
|---------|-------------------|---------------------|----------------------------|-----------------------|---------------|-----------------|---|
| 1       | 12.01.2015, 11:51 | 10 001              | ID56                       | DS_16754              | 2             | 7 048           | 1 |
| 2       | 16.01.2015, 16:16 | 10 002              | ID51                       | DS_12057              | 2             | 6 170           |   |
| 3       | 12.01.2015, 16:16 | 10 002              | ID36                       | DS_12057              | 3             | 24              |   |
| 4       | 21.01.2015, 19:31 | 10 003              | ID52                       | DS_11736              | 3             | 12 504          |   |
| 5       | 19.01.2015, 19:31 | 10 003              | ID12                       | DS_11736              | 2             | 7 734           |   |
| 6       | 09.01.2015, 11:42 | 10 004              | ID77                       | DS_14405              | 2             | 7 626           |   |
| 7       | 16.01.2015, 11:42 | 10 004              | ID98                       | DS_14405              | 1             | 3 323           |   |
| 8       | 09.01.2015, 11:42 | 10 004              | ID38                       | DS_14405              | 1             | 3 459           |   |
| 9       | 02.02.2015, 20:46 | 10 005              | ID49                       | DS_19214              | 1             | 392             |   |
| 10      | 30.01.2015, 20:46 | 10 005              | ID14                       | DS_19214              | 3             | 7 734           |   |
| 11      | 03.02.2015, 20:46 | 10 005              | ID82                       | DS_19214              | 1             | 129             |   |
| 12      | 15.01.2015, 13:38 | 10 006              | ID53                       | DS_16382              | 1             | 1 738           |   |
| 13      | 14.01.2015, 13:38 | 10 006              | ID24                       | DS_16382              | 3             | 12 957          |   |
| 14      | 14.01.2015, 13:38 | 10 006              | ID55                       | DS_16382              | 2             | 4 320           |   |
| 15      | 30.01.2015, 14:42 | 10 007              | ID20                       | DS_13541              | 1             | 1 318           |   |
| 16      | 01.02.2015, 14:42 | 10 007              | ID28                       | DS_13541              | 2             | 8 846           |   |
| 17      | 22.01.2015, 15:42 | 10 008              | ID1                        | DS_10940              | 2             | 6 010           |   |
| 8 396   | 17.01.2015, 15:42 | 10 008              | ID23                       | DS_10940              | 2             | 5 074           |   |
| 📰 Табли | ца 🔳 Форма        |                     |                            |                       |               |                 |   |

Для выполнения задания предоставлен набор данных Чеки.lgd. Он содержит следующие поля:

- Дата дата и время продажи товара;
- Чек уникальный код, подтверждающий покупку;
- Карта идентификационный код дисконтной карты клиента;
- Код товара код проданного товара в чеке;
- Количество количество штук проданного товара;
- Сумма стоимость товара.

Импортируем входные данные из файла **Чеки.lgd**. Согласно постановке задачи, анализ будет выполняться в разрезе года. Поэтому для начала нужно выделить год из поля **Дата**. Воспользуемся компонентом **Дата и время**.

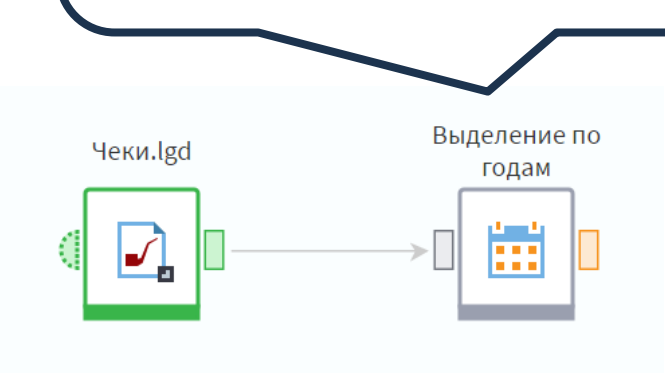

| Поле           |   | Разбиение                    | <u>31</u> Дата начала        | <u>31</u> Дата конца | <b>12</b> Число       | <mark>аb</mark> Строка |     |
|----------------|---|------------------------------|------------------------------|----------------------|-----------------------|------------------------|-----|
| <u>зі</u> Дата | 1 | Обычный                      |                              |                      |                       |                        | ^ ^ |
|                |   | Год + Квартал                |                              |                      |                       |                        |     |
|                |   | Год + Месяц                  |                              |                      |                       |                        |     |
|                |   | Год + Неделя                 |                              |                      |                       |                        |     |
|                |   | Год + День                   |                              |                      |                       |                        |     |
|                |   | Год                          |                              |                      | <ul> <li>✓</li> </ul> |                        |     |
|                |   | Квартал                      |                              |                      |                       |                        |     |
|                |   | Месяц                        |                              |                      |                       |                        |     |
|                |   | З настройках<br>с числовым т | х узла выбере<br>ипом данных | ем тип разби<br>«.   | ение Год              |                        |     |
|                |   | Часы                         |                              |                      |                       |                        |     |
|                |   | Минуты                       |                              |                      |                       |                        |     |
|                |   | Секунды                      |                              |                      |                       |                        |     |
|                |   | Миллисекунды                 |                              |                      |                       |                        |     |
|                |   | Дата                         |                              |                      |                       |                        | -   |
|                |   | •                            |                              |                      |                       |                        | •   |

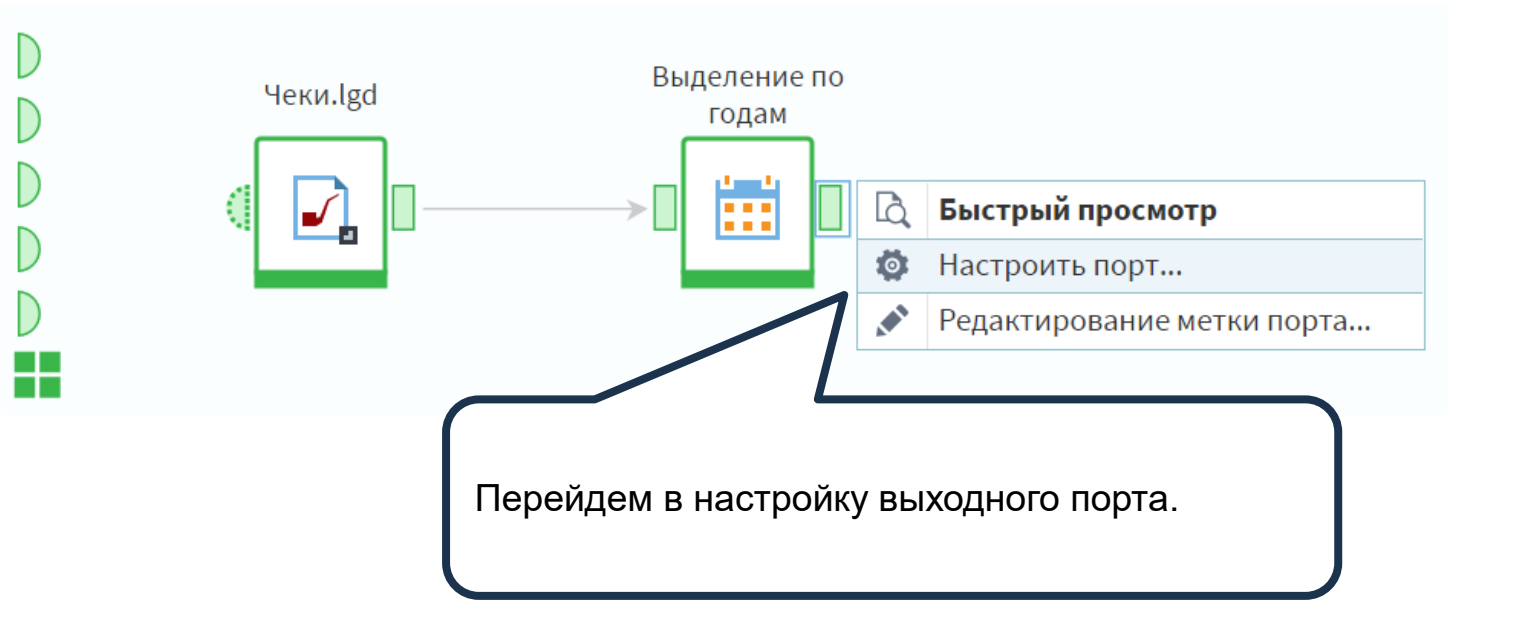

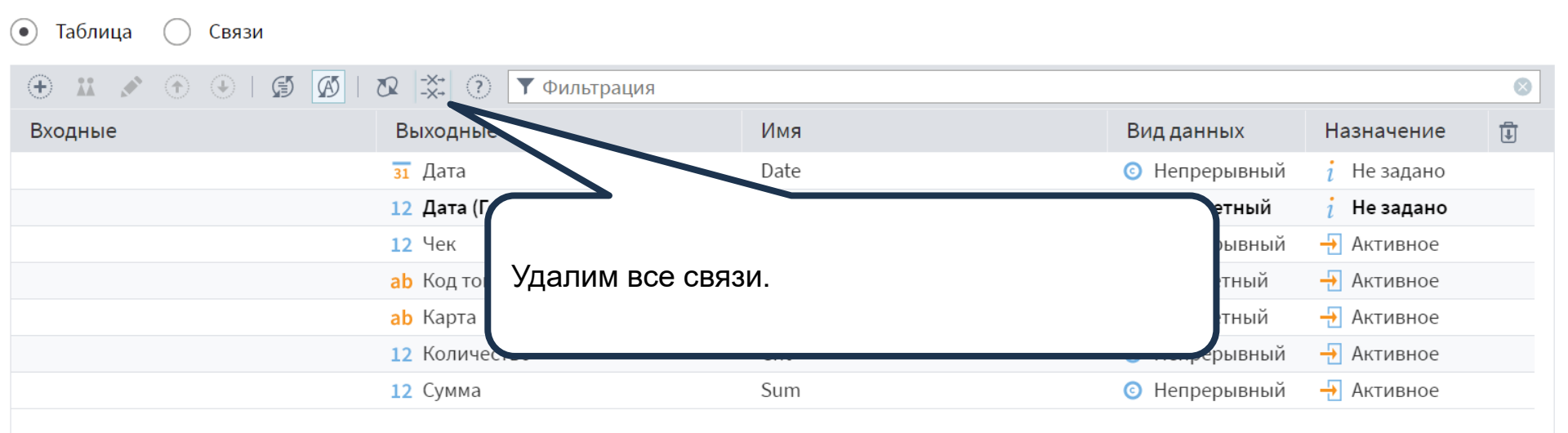

Изменим для поля Дата (Год) вид данных на Дискретный. Это необходимо, чтобы при построении отчета мы могли использовать данное поле в качестве колонки в кросстаблице.

|                          |                    | ×      |
|--------------------------|--------------------|--------|
| Имя:                     | Date_Y_1           |        |
| Метка:                   | Дата (Год)         |        |
| Тип данных:              | <b>12</b> Целый    | $\sim$ |
| Вид данных:              | 🄅 Дискретный       | $\sim$ |
| Назначение по умолчанию: | <i>і</i> Не задано | $\sim$ |
| Приме                    | енить Отменить     |        |

| 🛯 🖓 Выде | 🗟 Выделение по годам • Быстрый просмотр |                            |               |                            |             |               |                 |  |  |  |  |
|----------|-----------------------------------------|----------------------------|---------------|----------------------------|-------------|---------------|-----------------|--|--|--|--|
| Выходно  | й набор данных                          |                            |               |                            |             |               |                 |  |  |  |  |
| #        | <u>зт</u> Дата                          | <mark>12</mark> Дата (Год) | <u>12</u> Чек | <mark>аb</mark> Код товара | ар Карта    | 12 Количество | <u>12</u> Сумма |  |  |  |  |
| 1        | 12.01.2015, 11:51                       | 2 015                      | 10.001        | ID56                       | DS_16754    | 2             | 7 048           |  |  |  |  |
| 2        | 16.01.2015, 16:16                       | 2 015                      | 10 002        |                            | DS 12057    | 2             | 6 170           |  |  |  |  |
| 3        | 12.01.2015, 16:16                       | 2 015                      |               |                            |             |               |                 |  |  |  |  |
| 4        | 21.01.2015, 19:31                       | 2 015                      | P uo          | Fono Rouu                  |             |               |                 |  |  |  |  |
| 5        | 19.01.2015, 19:31                       | 2 015                      | Бна           | ооре данн                  |             | ось поле да   | ата (год)       |  |  |  |  |
| 6        | 09.01.2015, 11:42                       | 2 015                      | Гепе          | рь можно                   | переити к р | расчету кол   | ичества         |  |  |  |  |
| 7        | 16.01.2015, 11:42                       | 2 015                      | ПОЗИ          | позиций в чеке.            |             |               |                 |  |  |  |  |
| 8        | 09.01.2015, 11:42                       | 2 015                      |               |                            |             |               |                 |  |  |  |  |
| 9        | 02.02.2015, 20:46                       | 2 015                      | 10 000        | 10-13                      | 00_10211    | ÷             | 352             |  |  |  |  |
| 10       | 30.01.2015, 20:46                       | 2 015                      | 10 005        | ID14                       | DS_19214    | 3             | 7 734           |  |  |  |  |
| 11       | 03.02.2015, 20:46                       | 2 015                      | 10 005        | ID82                       | DS_19214    | 1             | 129             |  |  |  |  |
| 12       | 15.01.2015, 13:38                       | 2 015                      | 10 006        | ID53                       | DS_16382    | 1             | 1 738           |  |  |  |  |
| 13       | 14.01.2015, 13:38                       | 2 015                      | 10 006        | ID24                       | DS_16382    | 3             | 12 957          |  |  |  |  |
| 14       | 14.01.2015, 13:38                       | 2 015                      | 10 006        | ID55                       | DS_16382    | 2             | 4 320           |  |  |  |  |
| 15       | 30.01.2015, 14:42                       | 2 015                      | 10 007        | ID20                       | DS_13541    | 1             | 1 318           |  |  |  |  |
| 16       | 01.02.2015, 14:42                       | 2 015                      | 10 007        | ID28                       | DS_13541    | 2             | 8 846           |  |  |  |  |
| 17       | 22.01.2015, 15:42                       | 2 015                      | 10 008        | ID1                        | DS_10940    | 2             | 6 010           |  |  |  |  |
| 18       | 17.01.2015, 15:42                       | 2 015                      | 10 008        | ID23                       | DS_10940    | 2             | 5 074           |  |  |  |  |
| 19       | 15.01.2015, 13:23                       | 2 015                      | 10 009        | ID71                       | DS_18038    | 1             | 1 984           |  |  |  |  |
| 20       | 15.01.2015, 13:23                       | 2 015                      | 10 009        | ID95                       | DS_18038    | 1             | 1 509           |  |  |  |  |
| 8 396    | 22.01.2015, 13:21                       | 2 015                      | 10 010        | ID64                       | DS_12899    | 2             | 3 144           |  |  |  |  |
| 🔳 Табли  | ца 🔳 Форма                              |                            |               |                            |             |               |                 |  |  |  |  |

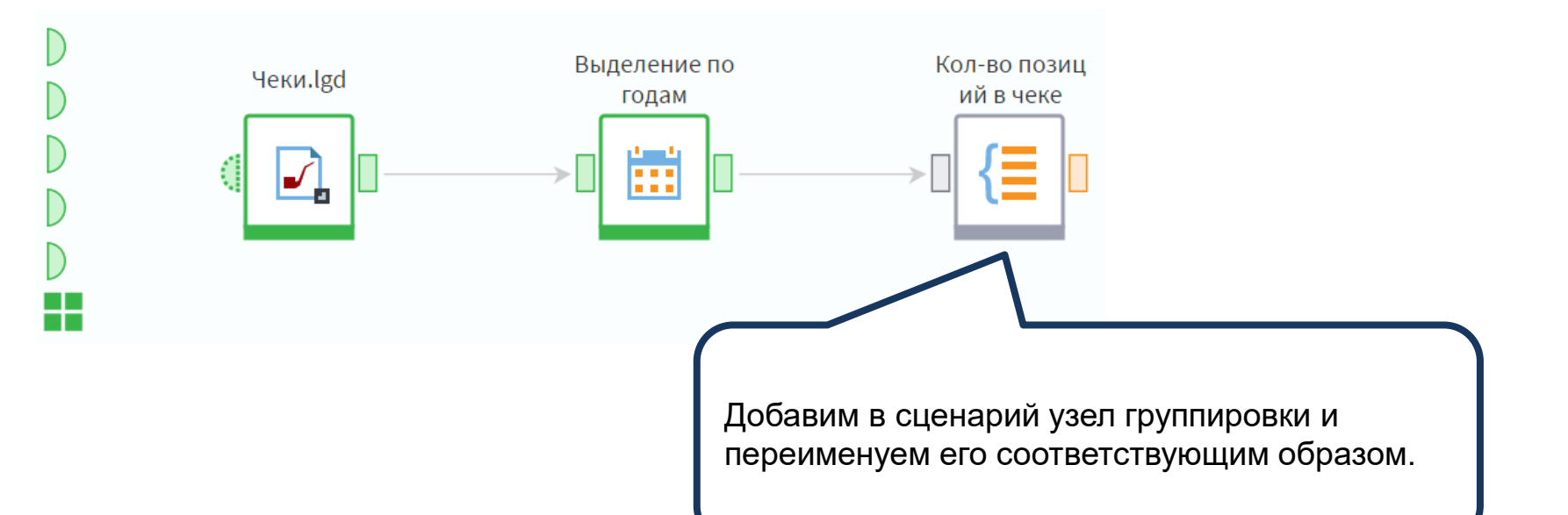

# В настройках узла укажем в качестве групп поля Дата (Год) и Чек. Поле Код товара добавим в Показатели с вариантом агрегации Кол-во уникальных – это позволит посчитать количество позиций в каждом чеке, при этом если одна и та же позиция записана несколько раз, она будет считаться только один. Также показателями назначим поля Количество и Сумма с вариантом агрегации Сумма. Поля Дата и Карта нам больше не понадобятся.

#### 🕣 🕢 💉

#### Выбранные поля

🛄 Группа

#### 12 Дата (Год)

**12** Чек

#### ∑ Показатели

- ab Код товара (Кол-во уникальных)
- 12 Количество (Сумма)
- 12 Сумма (Сумма)

🝸 Фильтрация

Доступные поля

<mark>31</mark> Дата

<mark>ab</mark> Карта

~

Сортировать результирующие данные

#### Кэшировать значения групп

|              | 🗟 Кол-  | во позиций в ч             | еке • Бы            | стрый просмотр                  |                            |                 |
|--------------|---------|----------------------------|---------------------|---------------------------------|----------------------------|-----------------|
|              | Выходно | й набор данных             |                     |                                 |                            |                 |
|              | #       | <mark>12</mark> Дата (Год) | <mark>12</mark> Чек | 12 Код товара Кол-во уникальных | 9 <u>,0</u> Количество Сум | 9.0 Сумма Сумма |
|              | 1       | 2 015                      | 10 001              | 1                               | 2,00                       | 7 048,00        |
|              | 2       | 2 015                      | 10 002              | 2                               | 5,00                       | 6 194,00        |
|              | 3       | 2 015                      | 10.002              | 2                               | 5,00                       | 20 238,00       |
| Попучили нео | бхоли   | лую инфо                   | рмани               | ию о копичестве 3               | 4,00                       | 14 408,00       |
| позиций      | олоди   | njie mięc                  | ршац                | 3                               | 5,00                       | 8 255,00        |
| позиции.     |         |                            |                     | 3                               | 6,00                       | 19 015,00       |
|              | 7       | 2 015                      | 10 007              | 2                               | 3,00                       | 10 164,00       |
|              | 8       | 2 015                      | 10 008              | 2                               | 4,00                       | 11 084,00       |
|              | 9       | 2 015                      | 10 009              | 2                               | 2,00                       | 3 493,00        |
|              | 10      | 2 015                      | 10 010              | 2                               | 4,00                       | 5 958,00        |
|              | 11      | 2 015                      | 10 013              | 2                               | 5,00                       | 7 428,00        |
|              | 12      | 2 015                      | 10 011              | 2                               | 3,00                       | 2 257,00        |
|              | 13      | 2 015                      | 10 012              | 2                               | 6,00                       | 14 355,00       |
|              | 14      | 2 015                      | 10 014              | 2                               | 4,00                       | 1 770,00        |
|              | 15      | 2 015                      | 10 015              | 2                               | 4,00                       | 16 356,00       |
|              | 16      | 2 015                      | 10 016              | 1                               | 2,00                       | 9 052,00        |
|              | 17      | 2 015                      | 10 017              | 4                               | 7,00                       | 14 262,00       |
|              | 18      | 2 015                      | 10 018              | 1                               | 2,00                       | 2 398,00        |
|              | 19      | 2 015                      | 10 019              | 1                               | 3,00                       | 11 319,00       |
|              | 20      | 2 015                      | 10 020              | 1                               | 2,00                       | 6 878,00        |
|              | 4 077   | 2 015                      | 10 021              | 2                               | 4,00                       | 16 296,00       |
|              | Табли   | ца 🔳 Форма                 |                     |                                 |                            |                 |

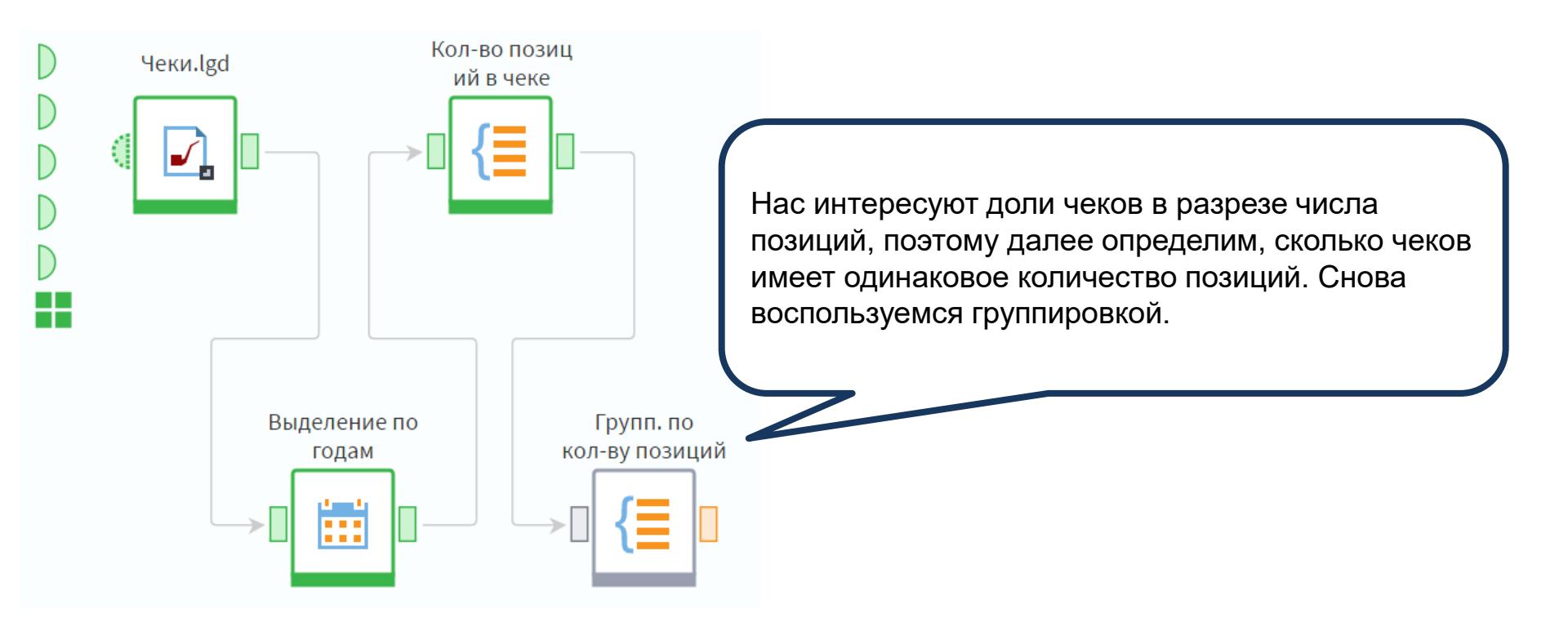

#### Фильтрация

#### Доступные поля

На этот раз в качестве групп выступают поля Дата (Год) и Код товара|Количество уникальных, а показателями будут Количество|Сумма и Сумма|Сумма, снова с вариантом агрегации Сумма. Поле Чек также необходимо добавить в показатели, чтобы получить расчет количества чеков, для него укажем вариант агрегации Кол-во уникальных.

### • • 🖍

#### Выбранные поля

🛴 Группа

 $\otimes$ 

#### 12 Дата (Год)

12 Код товара Кол-во уникальных

#### ∑ Показатели

- 12 Чек (Кол-во уникальных)
- 9.0 Количество|Сумма (Сумма)
- 9.0 Сумма (Сумма)

Кэшировать значения групп

**I** 

В данном случае мы могли выбрать вариант агрегации Количество для чеков, так как ранее провели группировку таким образом, что номера чеков в наборе повторяться не могут. Но в целом в данных по продажам номера чеков часто дублируются, как в нашем исходном наборе: когда в чеке несколько товаров, и коды товаров присутствуют в данных, идентификатор чека будет одинаковым для каждого товара в этом чеке. Аналогична ситуация для позиций в чеке: один и тот же товар может быть включен в чек несколько раз при покупке клиентом нескольких одинаковых товаров. Таким образом, при выборе между этими вариантами агрегации нужно обращать внимание на то, какой результат вам нужно получить: количество записей по группе или количество уникальных записей по группе.

#### • • 🖍

| Вы                | ыбранные поля                | Ŧ |
|-------------------|------------------------------|---|
| <b>1</b> .,       | Группа                       |   |
| 12                | Дата (Год)                   |   |
| 12                | Код товара Кол-во уникальных |   |
|                   |                              |   |
| Σ                 | Показатели                   |   |
| 12                | Чек (Кол-во уникальных)      |   |
| 9 <mark>.0</mark> | Количество Сумма (Сумма)     |   |
| 9 <mark>.0</mark> | Сумма Сумма (Сумма)          |   |
|                   |                              |   |
|                   |                              |   |
|                   |                              |   |
|                   |                              |   |
|                   |                              |   |
|                   |                              |   |

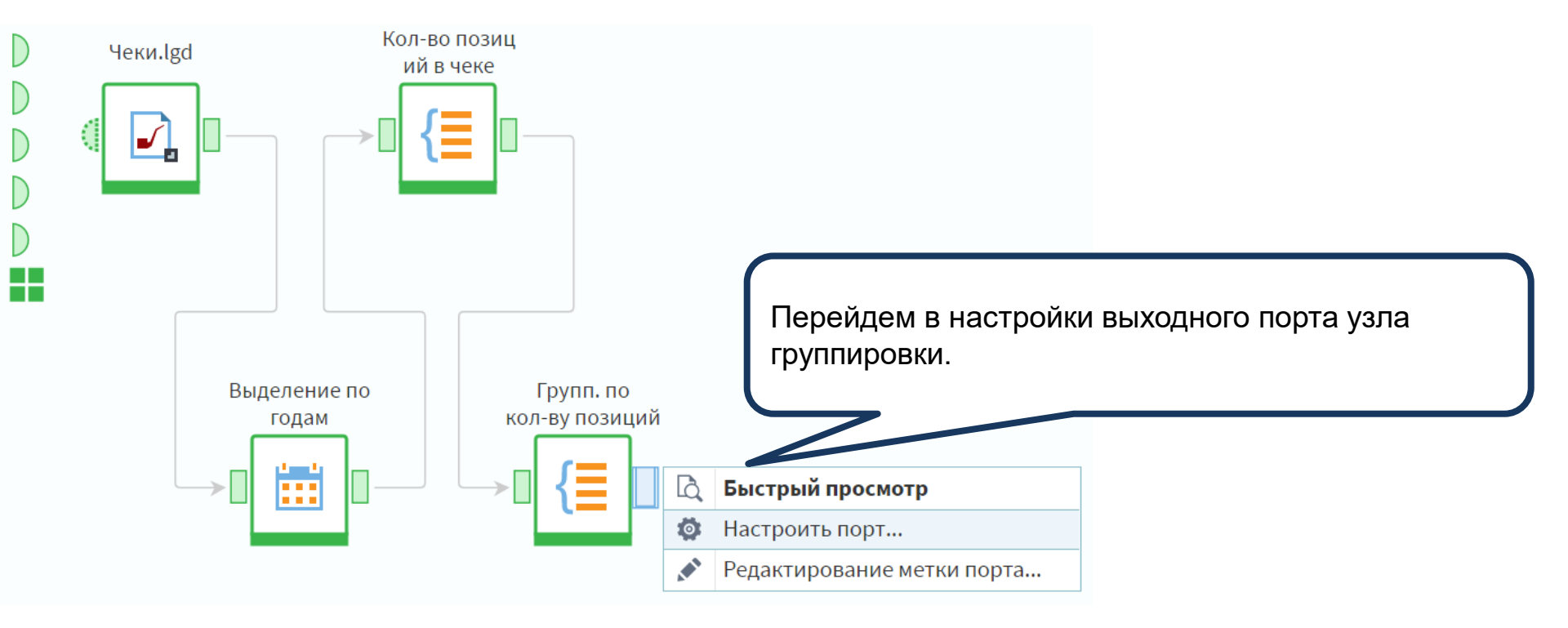

Изменим имена и метки полей, как показано на слайде. После этого необходимо отключить автосинхронизацию.

💿 Таблица 🔵 Связи

| 🕀 🗶 💽 🕤 🌜 🗶                     | 🐼 🔆 🕐 🝸 Фильтрация           |          |              |             | ⊗ |
|---------------------------------|------------------------------|----------|--------------|-------------|---|
| Входные                         | Выходные                     | Имя      | Вид данных   | Назначение  | Ŧ |
| 12 Дата (Год)                   | 12 Дата (Год)                | Date_Y_1 | 🔅 Дискретный | i Не задано |   |
| 12 Код товара Кол-во уникальных | 12 Количество позиций в чеке | IDGoods  | 💿 Непрерывн  | 🕂 Активное  |   |
| 12 Чек Кол-во уникальных        | 12 Количество чеков          | UID      | 💿 Непрерывн  | 🕂 Активное  |   |
| 9.0 Количество Сумма Сумма      | 9.0 Количество               | Cnt      | 💿 Непрерывн  | 🕂 Активное  |   |
| 9.0 Сумма Сумма Сумма           | <u>9.0 Сумма</u>             | Sum      | ⓒ Непрерывн  | 🕂 Активное  | Ū |

| 🛯 🖧 Груп                                                                                                    | п. по кол-ву по                                                                                                    | озиций • Быстрый просмотр  |                   |                |                     |  |  |  |  |
|----------------------------------------------------------------------------------------------------|----------------------------------------------------------------------------------------------------|----------------------------|-------------------|----------------|---------------------|--|--|--|--|
| Выходно                                                                                                    | й набор данных                                                                                                    |                            |                   |                |                     |  |  |  |  |
| #                                                                                                    | <mark>12</mark> Дата (Год)                                                                                                    | 12 Количество позиций в че | 12 Количество чек | 9.0 Количество | 9.0 Сумма           |  |  |  |  |
| 1                                                                                                    | 2 015                                                                                                    | 1                          | 487               | 989,00         | 2 285 153,00        |  |  |  |  |
| 2                                                                                                    | 2 015                                                                                                    | 2                          | 1 018             | 4 174,00       | 9 753 047,00        |  |  |  |  |
| 3                                                                                                    | 2 015                                                                                                    | 3                          | 262               | 1 599,00       | 3 738 053,00        |  |  |  |  |
| 4                                                                                                    | 2 015                                                                                                    | 4                          | 96                | 784,00         | 1 885 055,00        |  |  |  |  |
| 5                                                                                                    | 2 015                                                                                                    | 9                          | 1                 | 19,00          | 47 908,00           |  |  |  |  |
| 6                                                                                                    | 2 015                                                                                                    | 5                          | 31                | 329,00         | 805 112,00          |  |  |  |  |
| 7                                                                                                    | 2 015                                                                                                    | 6                          | 10                | 119,00         | 279 024,00          |  |  |  |  |
| 8                                                                                                    | 2 015                                                                                                    | 8                          | 1                 | 19,00          | 47 679,00           |  |  |  |  |
| 9                                                                                                    | 2 015                                                                                                    | 7                          | 2                 | 28,00          | 69 569,00           |  |  |  |  |
| 10                                                                                                    | 2.016                                                                                                    |                            | 5/17              | 1 1 20 00      | 2 705 403,00        |  |  |  |  |
| 11                                                                                                    |                                                                                                    |                            |                   |                | 58,00               |  |  |  |  |
| 1         2015         1         487         989,00         2 285 153,00           2         2015         2         1018         4174,00         9 753 047,00           3         2015         3         262         1599,00         3 738 053,00           4         2015         4         96         784,00         1 885 055,00           5         2015         9         1         19,00         47 908,00           6         2015         5         31         329,00         805 112,00           7         2015         6         10         119,00         279 024,00           8         2015         7         2         28,00         69 569,00           9         2015         7         2         28,00         69 569,00           10         2015         7         2         28,00         69 569,00           10         2015         7         2         28,00         69 569,00           10         2015         7         2         28,00         69 569,00           10         2015         7         2         28,00         69 569,00           11         130.00         2405 403,00 |                                                                                                    |                            |                   |                |                     |  |  |  |  |
| 13                                                                                                    | 3       2015       3       262       159,00       3 738 053,00         4       2015       4       96       784,00       1 885 055,00         5       2015       9       1       19,00       47 908,00         6       2015       5       31       329,00       805 112,00         7       2015       6       10       119,00       279 024,00         8       2015       7       2       28,00       69 569,00         9       2015       7       2       28,00       69 569,00         10       2016       1       547       1 120 00       2 705 403,00         11       8       9       1       100       47 679,00         9       2015       7       2       28,00       69 569,00         10       2016       1       547       1 120 00       2 705 403,00         11       8       9       1       100       4,00       4,00         11       9       9       9       9       10       2,00       4,00         10       9       9       9       9       9       9       9       9,00         1 |                            |                   |                |                     |  |  |  |  |
| 14                                                                                                    | изменен                                                                                                    | чие структуры чека п       | о аосолютным      |                | ЯМ. <sub>1,00</sub> |  |  |  |  |
| 15                                                                                                    | но анал                                                                                                    | из данных затрудне         | н, так как в нас  | оре есть       | 8,00                |  |  |  |  |
| 10                                                                                                    | единичн                                                                                                    | ные чеки с большим         | количеством п     | озиций         | 2,00                |  |  |  |  |
| 1                                                                                                    | (наприм                                                                                                    | ер, строки 5 и 8). Та      | кие группы нес    | бходимо,       | 7,00                |  |  |  |  |
| 18                                                                                                    | объелин                                                                                                    | ить в одну.                |                   |                | 1,00                |  |  |  |  |
| 19                                                                                                    |                                                                                                    |                            |                   |                | 0,00                |  |  |  |  |
| 20                                                                                                    |                                                                                                    |                            |                   |                | 01,00               |  |  |  |  |
| 21                                                                                                    | 2 017                                                                                                    | 3                          | 5                 | 31,00          | 59 907,00           |  |  |  |  |
| Табли                                                                                                    | ица 📘 Форма                                                                                                    |                            |                   |                |                     |  |  |  |  |

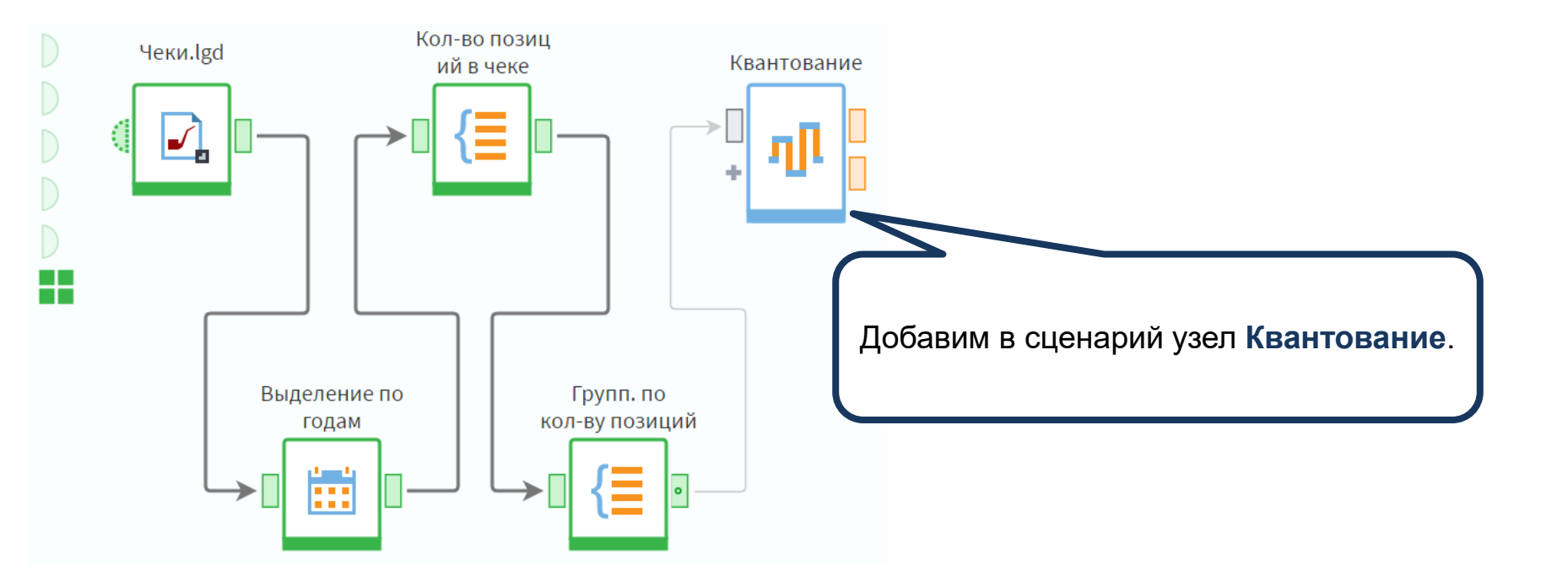

| Состояние входа                                                                                                    | Не активиро  | вано                                     |                                     |                        |                         | Α        | ктивирс | рать       |
|----------------------------------------------------------------------------------------------------|--------------|------------------------------------------|-------------------------------------|------------------------|-------------------------|----------|---------|------------|
| 🔊 Редактировать 🛛 👶                                                                                                    | <b>↓</b> .00 |                                          |                                     |                        |                         |          |         |            |
| Поле                                                                                                    |              | Метод                                    | Автоматиче                          | Интер                  | Минимум                 | Максимум | 1       | C          |
| <b>12</b> Дата (Год)                                                                                                    |              | <Не определён>                           |                                     | 0                      |                         |          |         | 5 <b>^</b> |
| 12 Количество позиций в                                                                                                    | чеке         | Плитка                                   |                                     | 0                      |                         |          |         | ອ          |
| Состояние входа Не активировано<br>№ Редактировать 90 10 100 Ме<br>12 Дата (Год) Че определё<br>12 Количество позиций в чеке Плитка<br>Количество 4<br>Из сумм значений<br>Нижняя граница открыта<br>Округлять границы<br>12 Количество чеков<br>12 Количество чеков<br>12 Количество чеков<br>13 Количество чеков<br>14 Аля поля<br>Квантован<br>Совпадан<br>Нам нужн<br>интерваль<br>Настроим<br>открыта. | ÷            | Совпадающие наб.                         | людения                             | Одинаковые плитки      | ~                       |          |         |            |
| Из сумм значений                                                                                                    |              |                                          |                                     |                        |                         |          |         |            |
| Нижняя граница открыт                                                                                                    | га 🗌         | Для поля Количесте<br>квантования Плитка | во позиций в<br>, укажем 4 ин       | и чеке вы<br>нтервала. | берем метод<br>а в поле |          |         |            |
| Округлять границы                                                                                                    |              | Совпадающие набл                         | пюдения выб                         | берем Од               | инаковые плит           | ки.      |         |            |
| 12 Количество чеков                                                                                                    |              | интервалов вручную                       | рректироват                         | ырапице                |                         |          |         | 5 <b>-</b> |
| ёс шаблон %ОГ                                                                                                    | P%MIN[4]%    | Настроим границы: у открыта. Нажмем кн   | /становим фл<br>нопку <b>Рассчи</b> | аг Верхн<br>тать инт   | няя граница<br>ервалы.  | ~        | ✓ 06    | разец      |
| № Нижняя Т                                                                                                    | ип Вер       |                                          |                                     |                        |                         |          |         |            |
|                                                                                                    |              |                                          |                                     |                        |                         |          |         |            |

\_

Далее скорректируем границы таким образом, чтобы значения распределились по 4 группам:

- 1 позиция;
- от 2 до 3;
- от 3 до 5;
- ot 5.

Coc

Соответствующим образом изменим метки интервалов

| <<br>< | 🕲 Шаблон | %OP%MIN[ | [4] <b>.</b> .%MAX[4]%C | р         |       | ~   | ~ | Образец |
|--------|----------|----------|-------------------------|-----------|-------|-----|---|---------|
| ¶₽     | Нижняя   | Тип      | Верхняя                 | Метка     | Объем |     |   |         |
| 0      | 1        | <= x <   | 2                       | 1 позиция |       | 29% |   |         |
| 1      | 2        | <= x <   | 3                       | от 2 до 3 |       | 29% |   |         |
| 2      | 3        | <= x <   | 5                       | от 3 до 5 |       | 19% |   |         |
|        | 5        | <= x <   |                         | от 5      |       | 24% |   |         |

ктивировано

| + X 💉 🔿 🕹   🖪 👩                                                                                                    | 🛚 🔆 🥑 🖣 Фильтрация                                                                               |                                                                                |                                  |                    | 8  |
|----------------------------------------------------------------------------------------------------|--------------------------------------------------------------------------------------------------|--------------------------------------------------------------------------------|----------------------------------|--------------------|----|
| Входные                                                                                                    | Выходные                                                                                         | Имя                                                                            | Вид данных                       | Назначение         | Ū  |
| 12 Дата (Год)                                                                                                    | <b>12</b> Дата (Год)                                                                             | Date_Y_1                                                                       | 🔅 Дискретный                     | <i>і</i> Не задано |    |
| 12 Количество позиций в чеке                                                                                                    | 12 Количество позиций в чеке                                                                     | IDGoods                                                                        | 📀 Непрерывный                    | 🕂 Активное         |    |
| ab Количество позиций в чеке И                                                                                                    | ab Количество позиций в чеке (                                                                   | IDGoods_BinsID                                                                 | 🔅 Дискретный                     | 🕂 Активное         |    |
| 12 Количество позиций в чеке Н                                                                                                    | 12 Количество позиций в чеке Н                                                                   | IDGoods_Number                                                                 | 💿 Непрерывный                    | 🕂 Активное         |    |
| ab Количество позиций в чеке М                                                                                                    | ab Количество позиций в чеке (                                                                   | IDGoods_Label                                                                  | 🔅 Дискретный                     | 🕂 Активное         | Ū, |
| 12 Количество позиций в че                                                                                                    | 12 Количество позиций в чеке Н                                                                   | IDGoods_LowBound                                                               | 💿 Непрерывный                    | 🕂 Активное         |    |
| 12 Количество позиций в чеке                                                                                                    | тичий в чеке Ве                                                                                  | IDGoods_UppBound                                                               | 💿 Непрерывный                    | 🕂 Активное         |    |
| <ul> <li>0/1 Коли</li> <li>0/1 Коли</li> <li>0/1 Коли</li> <li>0/1 Коли</li> <li>0/1 Коли</li> <li>0/1 Коли</li> <li>12 Коли</li> <li>12 Коли</li> </ul> | аге поместим поле <b>Колич</b><br>ций в чеке, чтобы легче бь<br>аенуем его в <b>Количество г</b> | ество позиций в чеке Ме<br>пло проверить правильное<br>позиций в чеке (Метка). | етка после пол<br>сть назначения | ля<br>я            |    |
| 9.0 Количество                                                                                                    | 9.0 Количество                                                                                   | Cnt                                                                            | 💿 Непрерывный                    | 🕂 Активное         |    |
| 9.0 Сумма                                                                                                    | 9.0 Сумма                                                                                        | Sum                                                                            | 💿 Непрерывный                    | 🕂 Активное         |    |
|                                                                                                    |                                                                                                  |                                                                                |                                  |                    |    |

• Таблица 🔿 Связи

| 🗟 Квантование • Быстрый просмотр |                            |                            |                     |                    |                       |  |  |
|----------------------------------|----------------------------|----------------------------|---------------------|--------------------|-----------------------|--|--|
| Выходно                          | й набор данных             | Диапазоны для квантования  |                     |                    |                       |  |  |
| #                                | <mark>12</mark> Дата (Год) | 12 Количество позиций в че | аb Количество позиц | 12 Количество пози | аb Количество позиций |  |  |
| 1                                | 2 015                      | 1                          | IDGoods             | 0                  | 1 позиция             |  |  |
| 2                                | 2 015                      | 2                          | IDGoods             | 1                  | от 2 до 3             |  |  |
| 3                                | 2 015                      | 3                          | IDGoods             | 2                  | от 3 до 5             |  |  |
| 4                                | 2 015                      | 4                          | IDGoods             | 2                  | от 3 до 5             |  |  |
| 5                                | 2 015                      | 9                          | IDGoods             | 3                  | от 5                  |  |  |
| 6                                | 2 015                      | 5                          | IDGoods             | 3                  | от 5                  |  |  |
| 7                                | 2 015                      | 6                          | IDGoods             | 3                  | от 5                  |  |  |
| 8                                | 2 015                      | 8                          | IDGoods             | 3                  | от 5                  |  |  |
| 9                                | 2 015                      | 7                          | IDGoods             | 3                  | от 5                  |  |  |
| 10                               | 2 016                      |                            |                     | 0                  | 1 позиция             |  |  |
| 11                               | 2 016                      |                            |                     | 1                  | от 2 до 3             |  |  |
| 12                               | 2 016                      | Мы вилим чт                |                     | 2                  | от 3 до 5             |  |  |
| 13                               | 2 016                      |                            |                     | 3                  | от 5                  |  |  |
| 14                               | 2 016                      | присвоена со               | ответствующая       | pynna. 2           | от 3 до 5             |  |  |
| 15                               | 2 016                      |                            |                     | 3                  | от 5                  |  |  |
| 16                               | 2 016                      |                            |                     | 3                  | от 5                  |  |  |
| 17                               | 2 016                      | 8                          | IDGoods             | 3                  | от 5                  |  |  |
| 18                               | 2 017                      | 2                          | IDGoods             | 1                  | от 2 до 3             |  |  |
| 19                               | 2 017                      | 1                          | IDGoods             | 0                  | 1 позиция             |  |  |
| 20                               | 2 017                      | 4                          | IDGoods             | 2                  | от 3 до 5             |  |  |
| 21                               | •                          |                            |                     |                    |                       |  |  |
| Табли                            | ица 📘 Форма                |                            |                     |                    |                       |  |  |

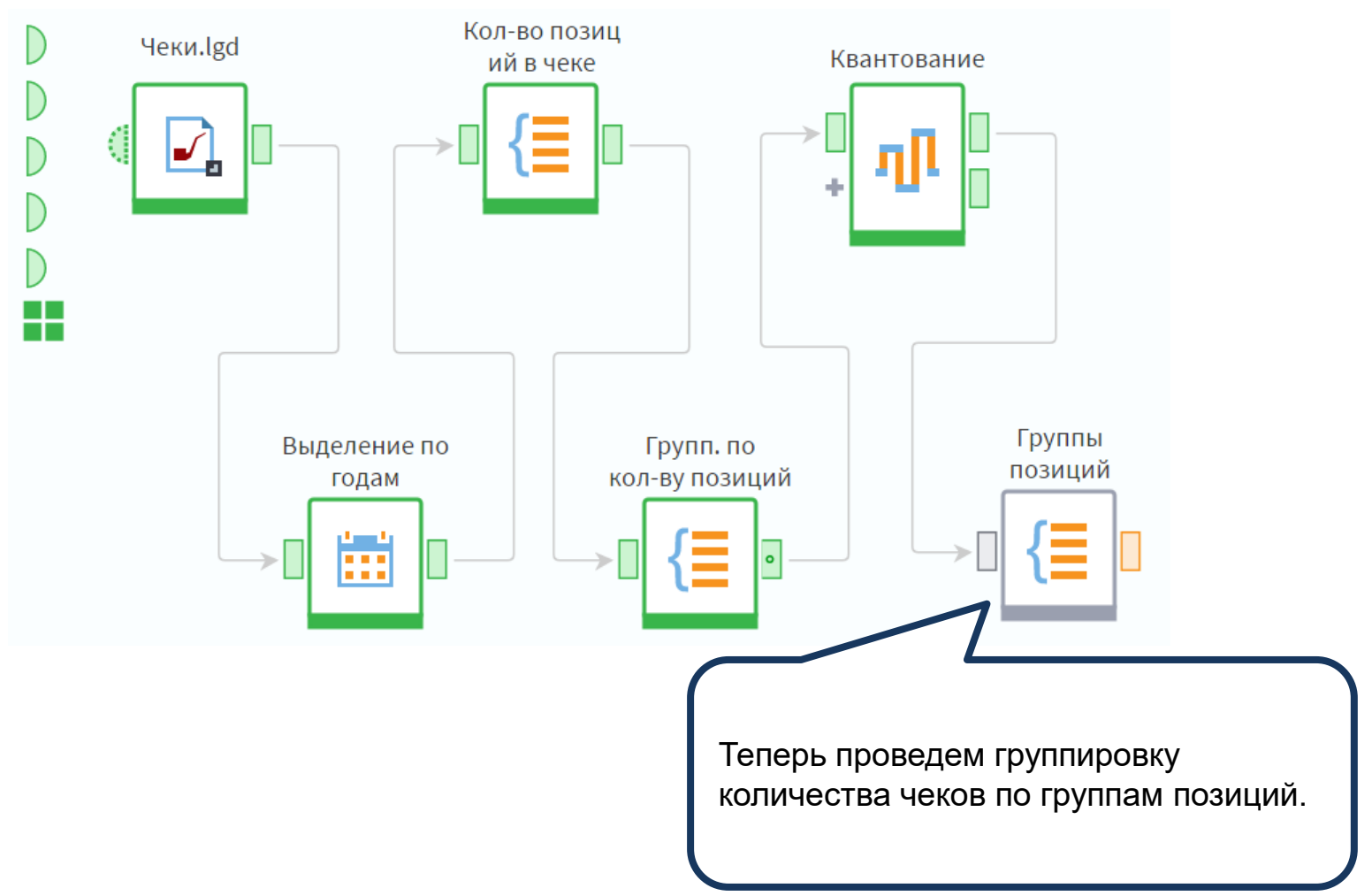

#### Фильтрация

#### Доступные поля

Из новых полей, полученных после квантования, нам понадобится только Количество позиций в чеке (Метка). Используем его в качестве группы совместно с полем Дата (Год), а также добавим показатели, как показано на слайде.

0/1 Количество позиции в чеке верхняя граница диапазонов от...

12 Количество позиций в чеке Значение вне диапазонов

| (   | ) 🕘 💉                               |  |
|-----|-------------------------------------|--|
| В   | ыбранные поля                       |  |
| 1   | Группа                              |  |
| 12  | дата (Год)                          |  |
| ab  | • Количество позиций в чеке (Метка) |  |
|     |                                     |  |
| Σ   | Показатели                          |  |
| 12  | Количество чеков (Сумма)            |  |
| 9.6 | Количество (Сумма)                  |  |
| 9.0 | ) Сумма (Сумма)                     |  |
|     |                                     |  |
|     |                                     |  |
|     |                                     |  |
|     |                                     |  |
|     |                                     |  |

| Кэшировать зн | ачения групп |
|---------------|--------------|
|---------------|--------------|

Сортировать результирующие данные

| 🗟 Группы позиций • Быстрый просмотр |                            |                            |                    |                 |                                   |  |  |  |
|-------------------------------------|----------------------------|----------------------------|--------------------|-----------------|-----------------------------------|--|--|--|
| Выходной набор данных               |                            |                            |                    |                 |                                   |  |  |  |
| #                                   | <mark>12</mark> Дата (Год) | 9.0 Количество чеков Сумма | 9.0 Количество Сум | 9.0 Сумма Сумма | аb Количество позиций в чеке (Мет |  |  |  |
| 1                                   | 2 015                      | 487,00                     | 989,00             | 2 285 153,00    | 1 позиция                         |  |  |  |
| 2                                   | 2 015                      | 1 018,00                   | 4 174,00           | 9 753 047,00    | от 2 до 3                         |  |  |  |
| 3                                   | 2 015                      | 358,00                     | 2 383,00           | 5 623 108,00    | от 3 до 5                         |  |  |  |
| 4                                   | 2 015                      | 45,00                      | 514,00             | 1 249 292,00    | от 5                              |  |  |  |
| 5                                   | 2 016                      | 547,00                     | 1 139,00           | 2 705 403,00    | 1 позиция                         |  |  |  |
| 6                                   | 2 016                      | 1 159,00                   | 4 713,00           | 10 933 168,00   | от 2 до 3                         |  |  |  |
| 7                                   | 2 016                      |                            |                    |                 | 8 до 5                            |  |  |  |
| 8                                   | 2 016                      | Получили распреде          | ление количества ч | чеков по годам  | И                                 |  |  |  |
| 9                                   | 2 017                      | по группам позиции         | . Для упрощения с  | груктуры        | 1 до 3                            |  |  |  |
| 10                                  | 2 017                      | сценария свернем г         | юлучившиеся узль   | в подмодель     | озиция                            |  |  |  |
| 11                                  | 2 017                      | 6,00                       | 39,00              | 79 008,00       | от 3 до 5                         |  |  |  |
|                                     |                            |                            |                    |                 |                                   |  |  |  |

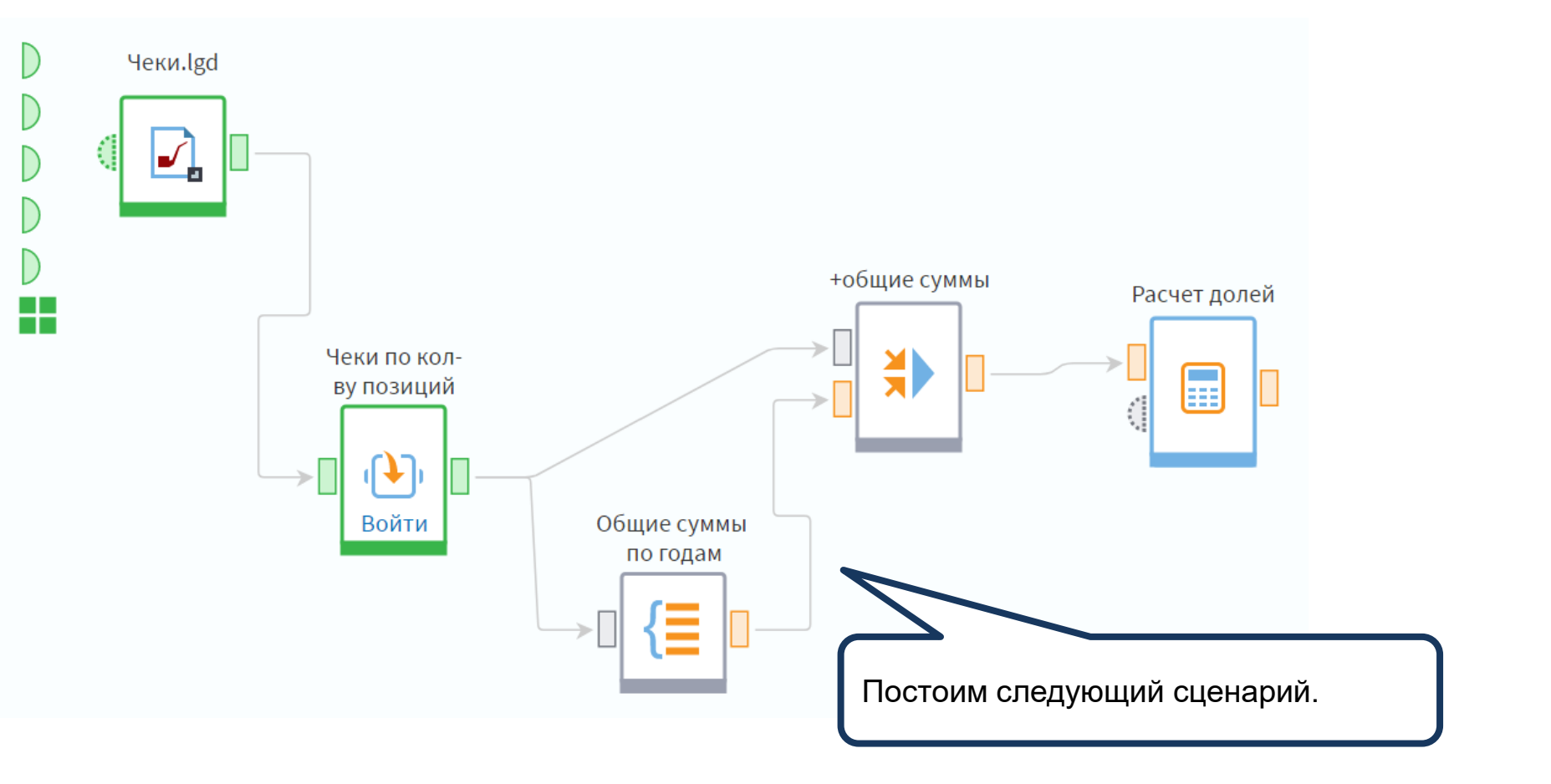

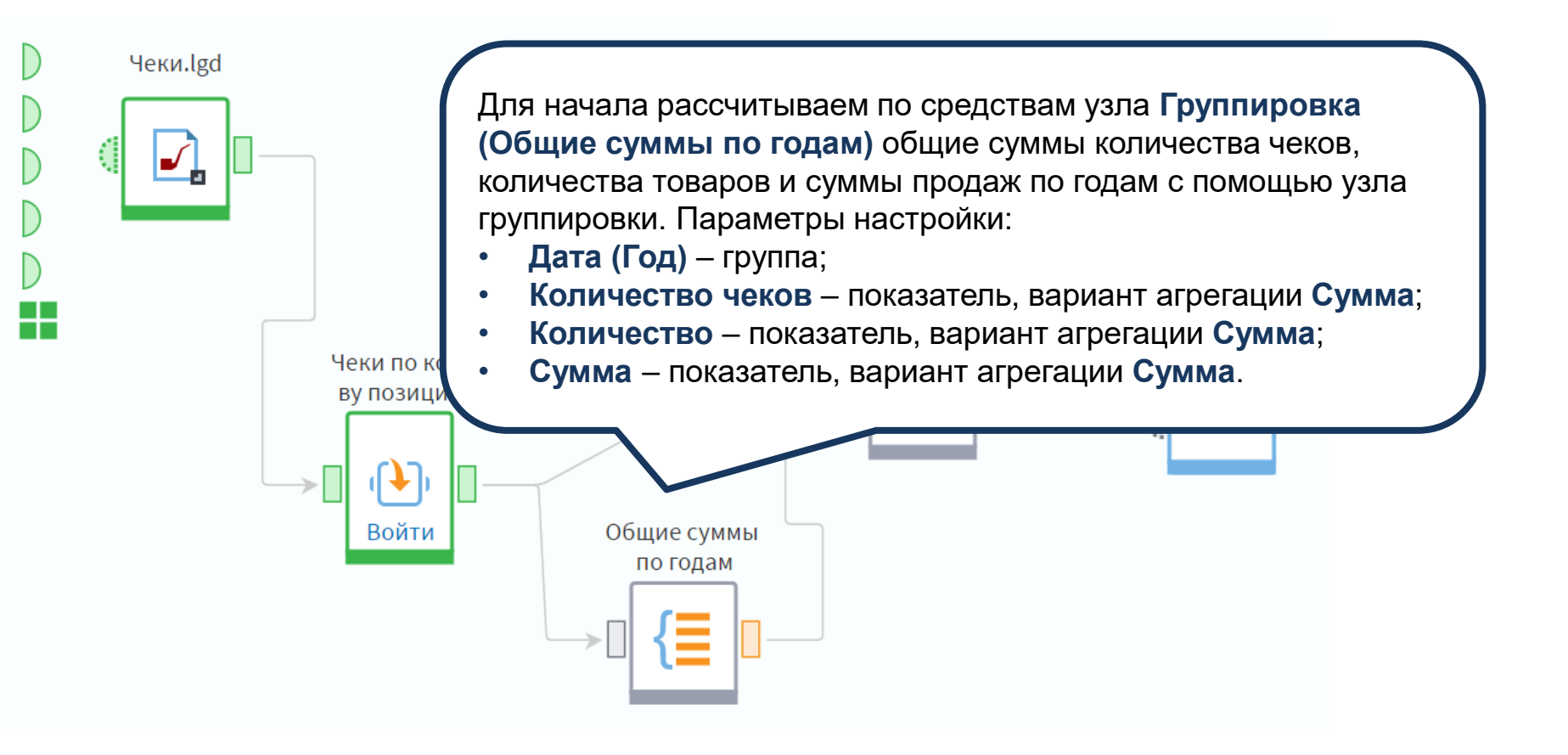

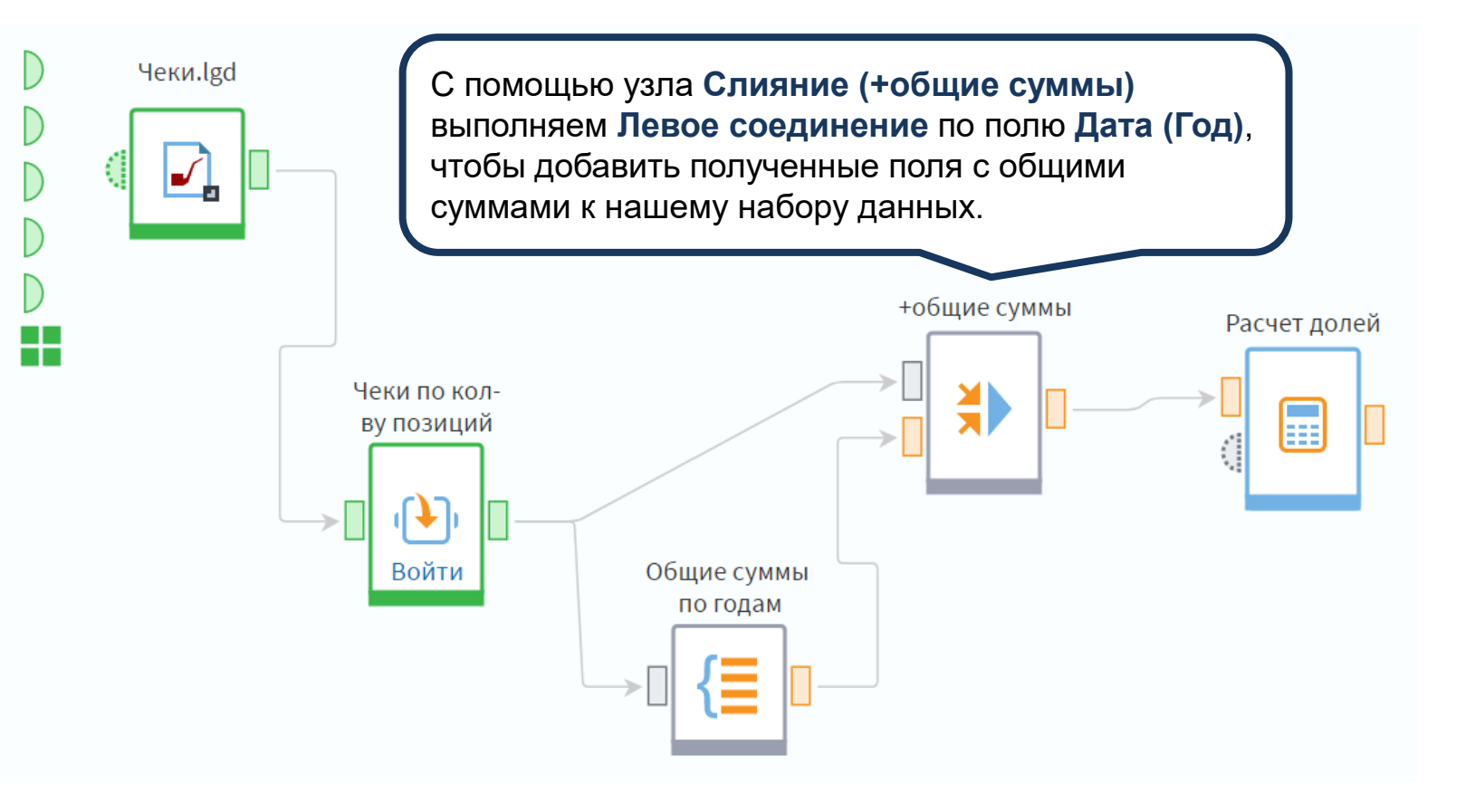

| Выражения $f(x) \mid \checkmark$ 💉 | ∧ ∨ ⊕ ₩ ∅ ₺            | іс Предпросмотр…   AND OR NOT XOR   = <> < > <= >=   9,0 "" 31                        |  |  |  |
|------------------------------------|------------------------|---------------------------------------------------------------------------------------|--|--|--|
| Имя                                | Метка                  | Round(Sum/Sum_1*100,2)                                                                |  |  |  |
| 9,0 PartSum                        | Доля чека в общем объ  |                                                                                       |  |  |  |
| Поля/Переменные Филь               | лрация                 | настройке узла Расчет долей создам выражение<br>оля чека в общем объема продаж введем |  |  |  |
| Имя                                | Метка фо               | ормулу расчета Round(Sum/Sum_1*100,2).                                                |  |  |  |
| Поля                               |                        |                                                                                       |  |  |  |
| 12 Date_Y_1                        | Дата (Год)             | 31 AddDay (Дата, Количество)                                                          |  |  |  |
| ab IDGoods_Label                   | Количество позиций в ч | 31 AddMonth (Дата, Количество)                                                        |  |  |  |
| 9.0 UID                            | Количество чеков Сумма | 31 AddQuarter (Дата, Количество)                                                      |  |  |  |
| 9.0 Cnt                            | Количество Сумма       | за AddWeek (Дата, Количество)                                                         |  |  |  |
| 9.0 Sum                            | Сумма                  | 31 AddYear (Дата, Количество)                                                         |  |  |  |
| 9.0 UID_1 Количество чеков Сумм    |                        | 9.0 AMGD (Стоимость, Остаточная_стоимость, Время                                      |  |  |  |
| 9.0 Cnt_1 Количество Сумма Суми    |                        | 9.0 ArcCos (Значение)                                                                 |  |  |  |
| 9.0 Sum_1                          | Сумма Сумма Сумма      | 9.0 ArcSin (Значение)                                                                 |  |  |  |
|                                    |                        | 9.0 ArcTan (Значение)                                                                 |  |  |  |
|                                    |                        | 9.0 AutoRegression (C, A0, X{t}, A1, X{t-1})                                          |  |  |  |

| Выражения f(x)   ~ | × ~ · · · · · ·           | □ Предпросмотр   AND OR NOT XOR   = <> < > <= >=   9.0 "" 31 ≡ |
|--------------------|---------------------------|----------------------------------------------------------------|
| Имя                | Метка                     | Round(Cnt/Cnt_1*100,2)                                         |
| PartCnt            | Доля чека в общем колич 🔺 |                                                                |
| Тип:               | 9.0 Вещественный ~        |                                                                |
| Промежуточное:     | Кэшировать:               | настройке узда Расчет долей создам выражение                   |
| Описание:          | Д                         | оля чека в общем количестве продаж введем                      |
| Поля/Переменные Фи | льтрация ф                | ормулу расчета Round(Cnt/Cnt_1*100,2).                         |
| Имя                | Метка                     |                                                                |
| Поля               | ^                         | 9.0 AbsErr (Аргумент1, Аргумент2)                              |
| 12 Date_Y_1        | Дата (Год)                | 31 AddDay (Дата, Количество)                                   |
| ab IDGoods_Label   | Количество позиций в ч    | 31 AddMonth (Дата, Количество)                                 |
| 9.0 UID            | Количество чеков Сумма    | за AddQuarter (Дата, Количество)                               |
| 9.0 Cnt            | Количество Сумма          | зі AddWeek (Дата, Количество)                                  |
| 9.0 Sum            | Сумма Сумма               | 31 AddYear (Дата, Количество)                                  |
| 9.0 UID_1          | Количество чеков Сумм     | 9.0 AMGD (Стоимость, Остаточная_стоимость, Время               |
| 9.0 Cnt_1          | Количество Сумма Сумма    | 9.0 ArcCos (Значение)                                          |
| 9.0 Sum_1          | Сумма Сумма Сумма         | 9.0 ArcSin (Значение)                                          |
|                    |                           | QA ArcTan (Значение)                                           |

| Выражения $f(x)$   $\checkmark$ | ∧ ∨ ⊕ ¥ 10 €           | С       Предпросмотр         AND OR NOT XOR   = <> < > <= >=   9.0 "" 31       Ξ         |
|---------------------------------|------------------------|------------------------------------------------------------------------------------------|
| Имя                             | Метка                  | Round(UID/UID_1*100,2)                                                                   |
| 9.0 PartSum                     | Доля чека в общем объ  |                                                                                          |
| 9.0 PartCnt                     | Доля чека в общем коли |                                                                                          |
| 9.0 PartUID                     | Доля чека в общем колу |                                                                                          |
|                                 | В                      | настройке узла Расчет долей создам выражение<br>оля чека в общем количестве чеков введем |
| Поля/Переменные Филь-           | грация фо              | ормулу расчета Round(Cnt/Cnt_1*100,2).                                                   |
| Имя                             | Метка                  |                                                                                          |
| Поля                            | ^                      | 9.0 AbsErr (Аргумент1, Аргумент2)                                                        |
| 12 Date_Y_1                     | Дата (Год)             | 31 AddDay (Дата, Количество)                                                             |
| ab IDGoods_Label                | Количество позиций в ч | 31 AddMonth (Дата, Количество)                                                           |
| 9.0 UID                         | Количество чеков Сумма | 31 AddQuarter (Дата, Количество)                                                         |
| 9.0 Cnt                         | Количество Сумма       | 31 AddWeek (Дата, Количество)                                                            |
| 9.0 Sum                         | Сумма Сумма            | за AddYear (Дата, Количество)                                                            |
| 9.0 UID_1                       | Количество чеков Сумм  | 9.0 AMGD (Стоимость, Остаточная_стоимость, Время                                         |
| 9.0 Cnt_1                       | Количество Сумма Сумма | 9.0 ArcCos (Значение)                                                                    |
| 9.0 Sum_1                       | Сумма Сумма Сумма      | 9.0 ArcSin (Значение)                                                                    |
|                                 |                        |                                                                                          |

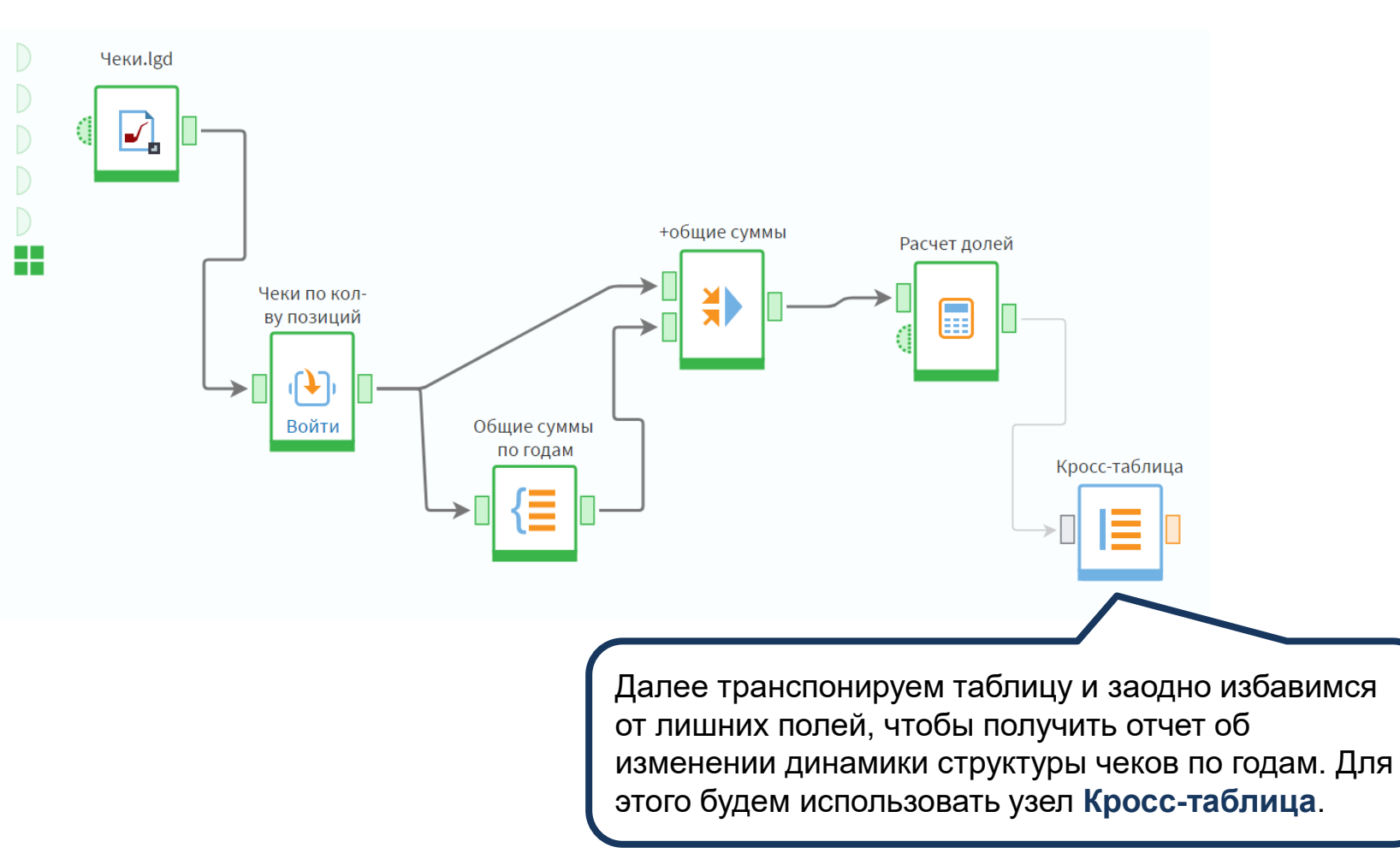

#### Фильтрация

Доступные поля

9.0 Количество чеков Сумма

9.0 Количество|Сумма

Сформируем структуру нового набора данных и установим флаг Скользящие уникальные значения на случай появления во входном наборе данных за другие годы.

| Общие настройки для колонок         | $\mathbf{\vee}$ |
|-------------------------------------|-----------------|
| Разделитель частей меток полей      |                 |
| Скользящие уникальные значения      | ✓               |
| Ограничение количества значений     | 0               |
| Уникальные значения как имена полей |                 |

| • • •                                           |   |   |   |
|-------------------------------------------------|---|---|---|
| Выбранные поля                                  |   | Ţ |   |
| <b>12</b> Дата (Год)                            | 0 |   | - |
|                                                 |   |   |   |
| Строки                                          |   |   |   |
| ab Количество позиций в чеке (Метка)            |   |   |   |
|                                                 |   |   |   |
| ∑ Факты                                         |   |   |   |
| 9.0 Доля чека в общем количестве продаж (Сумма) |   |   |   |
| 9.0 Доля чека в общем количестве чеков (Сумма)  |   |   |   |
| 9.0 Доля чека в общем объема продаж (Сумма)     |   | Ū | Ŧ |

Запускаем узел и получаем требуемый отчет.

## 🗟 Кросс-таблица • Быстрый просмотр

Выходной набор данных

| # | ab Количеств | 9. <mark>0</mark> 2015 Доля | 9. <mark>0</mark> 2015 Доля | <u>9.0</u> 2015 Дол | <mark>9.0</mark> 2016 Д | 9.0 2016 Дол | <u>9.0</u> 2016 Дол | <u>9.0</u> 2017 Доля |
|---|--------------|-----------------------------|-----------------------------|---------------------|-------------------------|--------------|---------------------|----------------------|
| 1 | 1 позиция    | 12,27                       | 25,52                       | 12,08               | 12,83                   | 25,68        | 13,24               |                      |
| 2 | от 2 до 3    | 51,79                       | 53,35                       | 51,57               | 53,10                   | 54,41        | 53,52               |                      |
| 3 | от 3 до 5    | 29,57                       | 18,76                       | 29,74               | 27,35                   | 17,56        | 26,86               |                      |
| 4 | от 5         | 6,38                        | 2,36                        | 6,61                | 6,71                    | 2,35         | 6,37                |                      |
|   |              |                             |                             |                     |                         |              |                     |                      |